# **MySQL Local Setup Tutorial**

## **1** CONTENTS

| 2 Dow | nload. Install. Setup        | 1  |
|-------|------------------------------|----|
| 2.1   | Nindows                      | 1  |
| 2.1.1 | Download MySQL MSI Installer | 1  |
| 2.1.2 | Run MySQL MSI installer      | 3  |
| 2.2   | Мас                          | 16 |

## 2 DOWNLOAD. INSTALL. SETUP

This section presents an up to date tutorial for installing and configuring MySQL Server and Client Tools based on <a href="https://ladvien.com/data-analytics-mysql-localhost-setup/">https://ladvien.com/data-analytics-mysql-localhost-setup/</a>

MySQL is a free and open-source relational database management system (RDBMS) that you can install on your own PC (or Mac) with no license or account requirements.

Note: This tutorial is valid for MySQL Installer 8.0.16, downloaded from the official site. For other versions it is not guaranteed to work the same way.

## 2.1 Windows

#### 2.1.1 Download MySQL MSI Installer

Open the following link with your browser to download the MySQL MSI Installer: <a href="https://dev.mysql.com/downloads/installer/">https://dev.mysql.com/downloads/installer/</a>

Select the first option (Web Installer). (Figure 1)

| Select Operating Sy<br>Microsoft Window | stern:<br>IS          | T      | Looking for preversions? | vious GA |
|-----------------------------------------|-----------------------|--------|--------------------------|----------|
| Windows (x86, 3                         | 2-bit), MSI Installer | 8.0.16 | 20.0M                    | Download |
| Windows (x86, 3                         | 2-bit), MSI Installer | 8.0.16 | 373.4M                   | Download |

Figure 1 Download MySQL Installer

You will be asked to create an account, but you may skip this by clicking on "No thanks, just start my download". Wait for the installer to download then open it from your browser. (Figure 2)

|                            | link. Otherwise, yo            | u can signup for a free account by clicking the s | Sign Up link an |
|----------------------------|--------------------------------|---------------------------------------------------|-----------------|
|                            | No thanks, just start r        | ny download.                                      |                 |
|                            |                                |                                                   |                 |
| Contact MySQL Sales        |                                |                                                   |                 |
| USA/Canada: +1-866-221-0   | 634 (More Countries »)         |                                                   |                 |
|                            |                                |                                                   |                 |
| PRODUCTS                   | SERVICES                       |                                                   | DOC             |
| Oracle MySOL Cloud Service | Training                       |                                                   | Miso            |
| MySQL Enterprise Edition   | Certification                  | MySQL NDB Cluster                                 | MySQ            |
| MySQL Standard Edition     | Consulting                     | MySQL Nbb claster                                 | MySQ            |
| MySQL Classic Edition      | Support                        | MySQL Briter                                      | MvSO            |
| MySQL Cluster CGE          |                                | MySQL Workbench                                   | Topic           |
|                            |                                |                                                   |                 |
| MySQL Embedded (OEM/ISV)   |                                |                                                   |                 |
| MySQL Embedded (OEM/ISV)   |                                |                                                   |                 |
| MySQL Embedded (OEM/ISV)   | neration and/or its offiliates |                                                   |                 |
|                            | poration and/or its affiliates |                                                   |                 |

Figure 2 Start download then open installer

If you are prompted to "Upgrade", go ahead and say "Yes" (Figure 3)

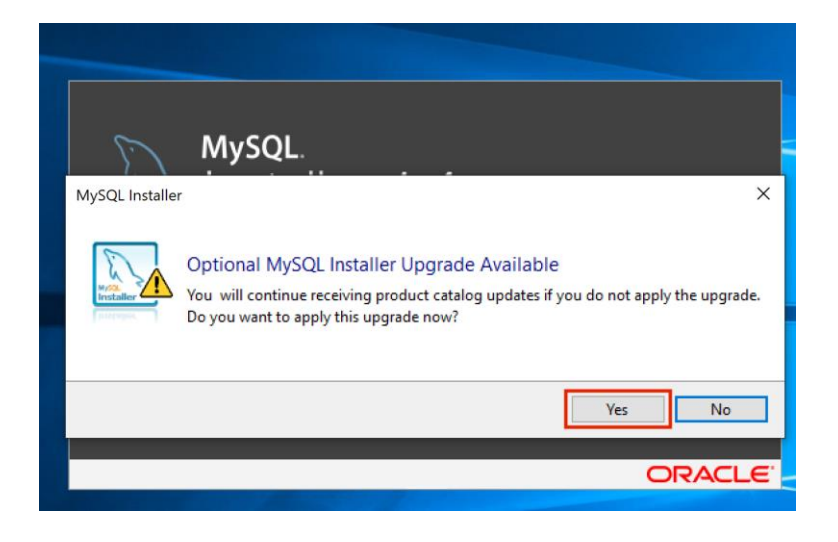

Figure 3 Optional upgrade. Say Yes

#### 2.1.2 Run MySQL MSI installer

2.1.2.1 The installer will now open. In the first tab "Choosing a Setup Type", select "Developer Default" and click "Next". This will download and install the MySQL Server and the GUI application on your computer (with all required products).

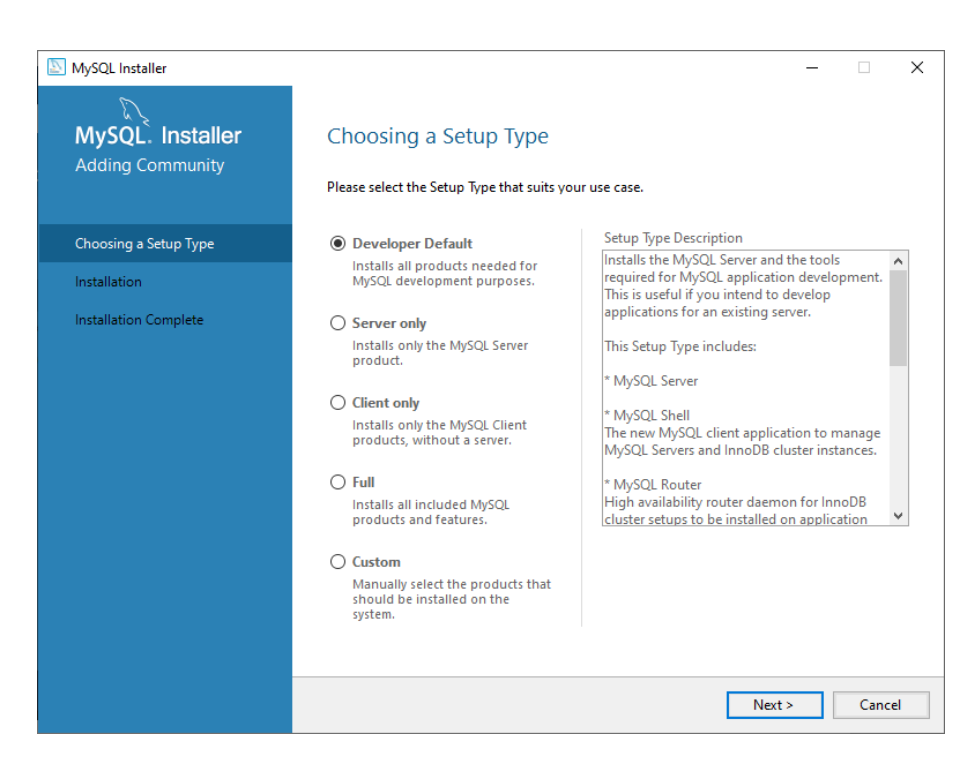

Figure 4 Installer. Choosing a Setup Type

2.1.2.2 In "Check Requirements" tab you may click "Next" (the products are not required for what we need). (Figure 5)

| MySQL Installer       |                                                                                                    | -                                                                                                    | - 🗆 X                         |
|-----------------------|----------------------------------------------------------------------------------------------------|----------------------------------------------------------------------------------------------------|-------------------------------|
| MySQL. Installer      | Check Requirements                                                                                              |                                                                                                    |                               |
| Adding Community      | The following products have failing<br>them automatically. Requirements<br>on each item to try and resolve it m | requirements. MySQL Installer will attempt t<br>marked as manual cannot be resolved autom<br>anually. | o resolve<br>natically. Click |
| Choosing a Setup Type |                                                                                                    |                                                                                                    |                               |
| Check Requirements    | For Product                                                                                                    | Requirement                                                                                           | Status                        |
|                       | O MySQL For Excel 1.3.8                                                                                         | Visual Studio 2010 Tools for Office R                                                                 |                               |
| Installation          | MySQL for Visual Studio 1.2.9                                                                                   | Visual Studio version 2015, 2017 or 2                                                                 | Manual                        |
| Product Configuration |                                                                                                    |                                                                                                    |                               |
| Installation Complete |                                                                                                    |                                                                                                    |                               |
|                       |                                                                                                    |                                                                                                    |                               |
|                       |                                                                                                    |                                                                                                    |                               |
|                       |                                                                                                    |                                                                                                    |                               |
|                       |                                                                                                    |                                                                                                    |                               |
|                       |                                                                                                    |                                                                                                    |                               |
|                       |                                                                                                    |                                                                                                    |                               |
|                       |                                                                                                    |                                                                                                    |                               |

Figure 5 Installer. Check Requirements

2.1.2.3 If a popup appears about missing requirements, go ahead and say "Yes". (Figure 6)

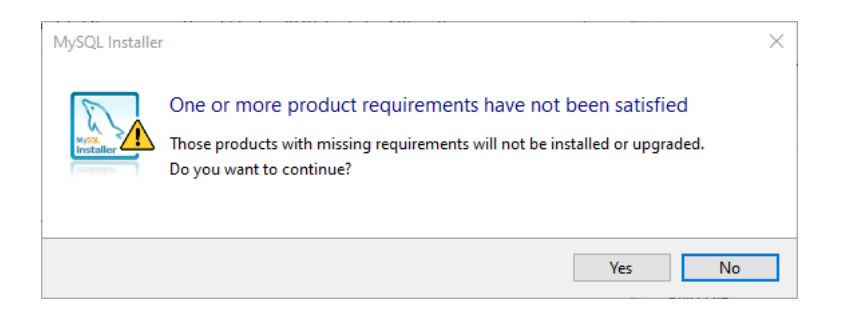

Figure 6 Installer. Missing requirements. Say yes

2.1.2.4 In the "Installation" tab, click on "Execute" (you don't have to select anything else here). (Figure 7)

| SQL Installer                        |                                                           |                   | _        |       | Х  |
|--------------------------------------|-----------------------------------------------------------|-------------------|----------|-------|----|
| MySQL. Installer<br>Adding Community | Installation<br>The following products will be installed. |                   |          |       |    |
|                                      | Product                                                   | Status            | Progress | Notes |    |
| Choosing a Setup Type                | MySQL Server 8.0.19                                       | Ready to download |          |       |    |
| Installation                         | MySQL Workbench 8.0.19                                    | Ready to download |          |       | ´  |
| Product Configuration                | MySQL Notifier 1.1.8                                      | Ready to download |          |       |    |
| roduct configuration                 | MySQL Shell 8.0.19                                        | Ready to download |          |       |    |
| Installation Complete                | MySQL Router 8.0.19                                       | Ready to download |          |       |    |
|                                      | Connector/ODBC 8.0.19                                     | Ready to download |          |       |    |
|                                      | Connector/C++ 8.0.19                                      | Ready to download |          |       |    |
|                                      | Connector/J 8.0.19                                        | Ready to download |          |       |    |
|                                      | Connector/NET 8.0.19                                      | Ready to download |          |       |    |
|                                      | Connector/Python 8.0.19                                   | Ready to download |          |       |    |
|                                      | MySQL Documentation 8.0.19                                | Ready to download |          |       |    |
|                                      | Samples and Examples 8.0.19                               | Ready to download |          |       |    |
|                                      |                                                           |                   |          |       |    |
|                                      | Click [Execute] to install the following packa            | ages.             |          |       |    |
|                                      |                                                           | < Back            | Execute  | Cance | 2l |

Figure 7 Installer. Installation

2.1.2.5 Wait until the required products are downloaded and installed. (Figure 8)

| MySQL Installer                      |                                                           |             | _        |        |
|--------------------------------------|-----------------------------------------------------------|-------------|----------|--------|
| MySQL. Installer<br>Adding Community | Installation<br>The following products will be installed. |             |          |        |
|                                      | Product                                                   | Status      | Progress | Notes  |
| Choosing a Setup Type                | 📩 📐 MySQL Server 8.0.19                                   | Downloading | 6%       |        |
| Installation                         | 📩 📐 MySQL Workbench 8.0.19                                | Downloading | 16%      |        |
| Product Configuration                | 🐼 🛐 MySQL Notifier 1.1.8                                  | Downloaded  |          |        |
| rioduce configuration                | 📩 💽 MySQL Shell 8.0.19                                    | Downloading | 47%      |        |
| Installation Complete                | MySQL Router 8.0.19                                       | Downloading | 43%      |        |
|                                      | Connector/ODBC 8.0.19                                     | Downloaded  |          |        |
|                                      | 📩 💽 Connector/C++ 8.0.19                                  | Downloading | 25%      |        |
|                                      | Connector/J 8.0.19                                        | Downloaded  |          |        |
|                                      | Connector/NET 8.0.19                                      | Downloaded  |          |        |
|                                      | 📩 🔛 Connector/Python 8.0.19                               | Downloading | 82%      |        |
|                                      | MySQL Documentation 8.0.19                                | Downloading | 5%       |        |
|                                      | Samples and Examples 8.0.19                               | Downloaded  |          |        |
|                                      |                                                           |             |          |        |
|                                      | Show Details >                                            |             |          |        |
|                                      |                                                           | < Back      | Execute  | Cancel |

Figure 8 Installer. Installation in progress

#### 2.1.2.6 When everything is installed, click on "Next". (Figure 9)

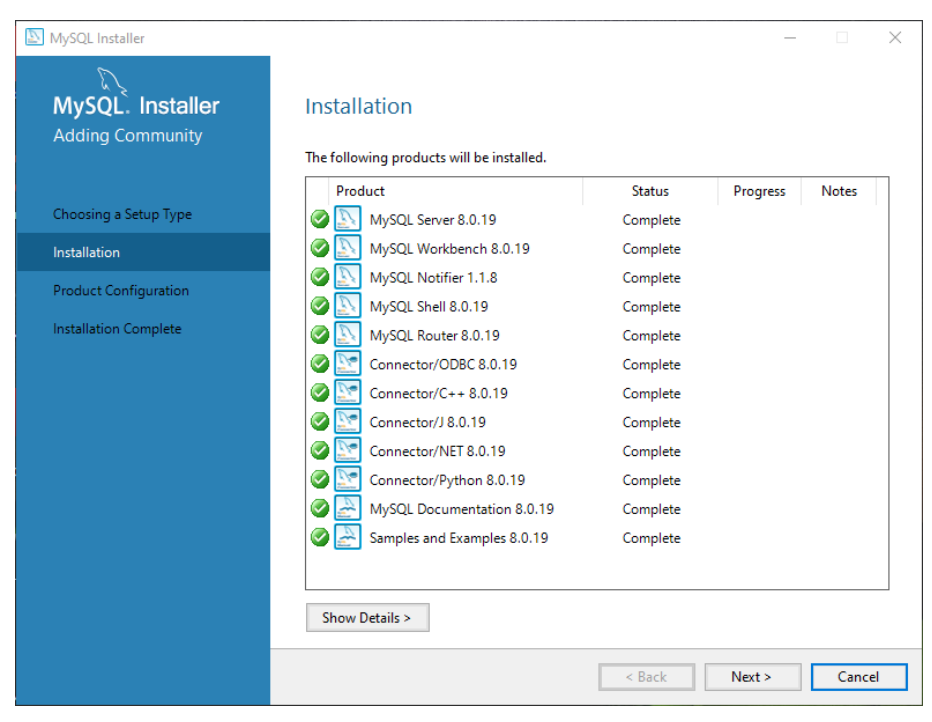

Figure 9 Installer. Installation complete

2.1.2.7 Everything is installed now, but we need one more step for configuring the products. In the "Product Configuration" tab, click "Next". This will configure each product which is an important step for defining e.g. the connection method, authentication and user accounts, so that everything will be ready to use (without additional configuration) after the installation. (Figure 10)

| SQL Installer                        |                                                                | - 🗆 X                                         |
|--------------------------------------|----------------------------------------------------------------|-----------------------------------------------|
| MySQL. Installer<br>Adding Community | Product Configuration We'll now walk through a configuration w | izard for each of the following products.     |
| Choosing a Setup Type                | You can cancel at any point if you wish to products.           | leave this wizard without configuring all the |
| Installation                         | Product                                                        | Status                                        |
| Des durat Caraffragation             | MySQL Server 8.0.19                                            | Ready to configure                            |
| Product Configuration                | Samples and Examples 8.0.19                                    | Ready to configure<br>Ready to configure      |
|                                      | ٢                                                              |                                               |
|                                      |                                                                | Next > Cancel                                 |

Figure 10 Installer. Product configuration

2.1.2.8 Now we move on to the MySQL Server configuration. In the "High Availability" tab, leave "Standalone MySQL Server / Classic MySQL Replication" selected and click "Next". (Figure 11)

| MySQL Installer                         | – 🗆 X                                                                                                    |
|-----------------------------------------|----------------------------------------------------------------------------------------------------|
| MySQL. Installer<br>MySQL Server 8.0.19 | High Availability  Standalone MySQL Server / Classic MySQL Replication Choose this option to run the MySQL instance as a standalone database server with the opportunity to configure classic replication later. With this option, you can provide your own |
| High Availability                       | nign-availability solution, if required.                                                                                                    |
| Type and Networking                     | The InnoDB cluster technology provides an out-of-the-box high availability (HA) solution for<br>MVSQL using Group Replication.                                                                                                    |
| Authentication Method                   |                                                                                                    |
| Accounts and Roles                      | MuCOL Shall                                                                                                    |
| Windows Service                         |                                                                                                    |
| Logging Options                         | Client App $\leftrightarrow$ MySQL Router                                                                                                    |
| Advanced Options                        | InnoDB Cluster                                                                                                    |
| Apply Configuration                     | Note: InnoD8 cluster requires a minimum of three MySQL server instances to provide a fully automated HA solution. Members of a cluster should be located such that network communication latency between servers is low.                                    |
|                                         | Next > Cancel                                                                                                    |

Figure 11 Installer. High Availability

# 2.1.2.9 In the "Type and Networking" tab, leave everything as default and click "Next". (Figure 12)

Note: If there is an exclamation mark next to "Port", then you may have another server running on the same port which may have to be removed, or the port to be changed from the default 3306. You can ask about further help with this (possible) issue on the forum.

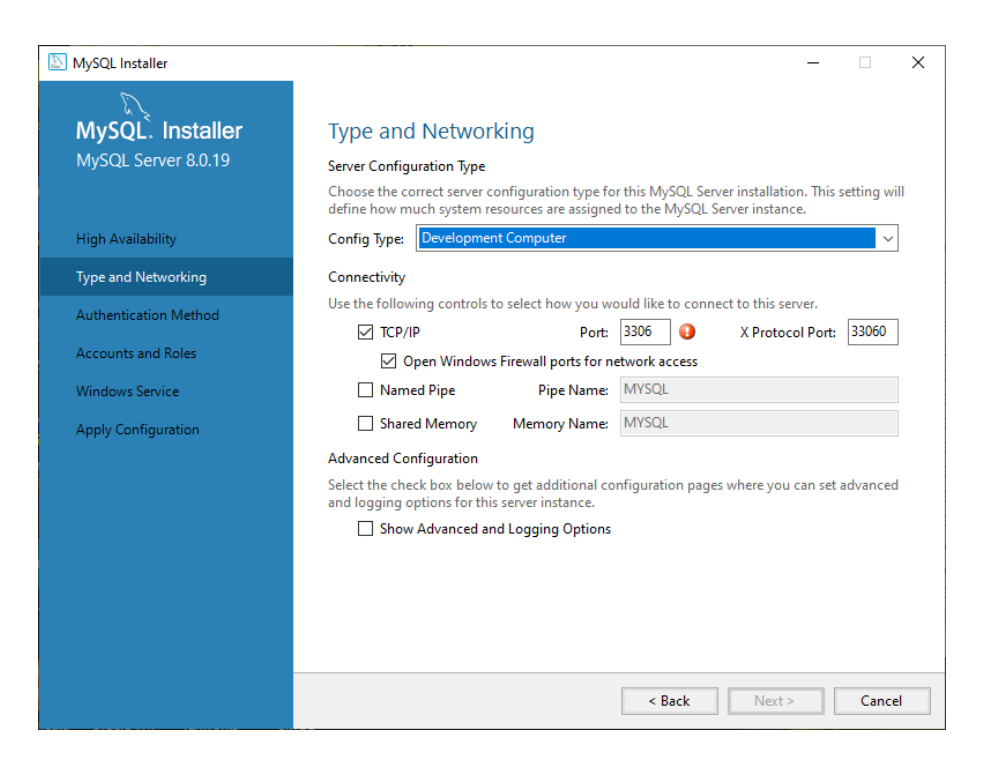

Figure 12 Installer. Type and Networking

2.1.2.10 In the "Authentication Method" tab, leave "Use Strong Password Encryption Authentication (RECOMMENDED)" selected and click "Next". (Figure 13)

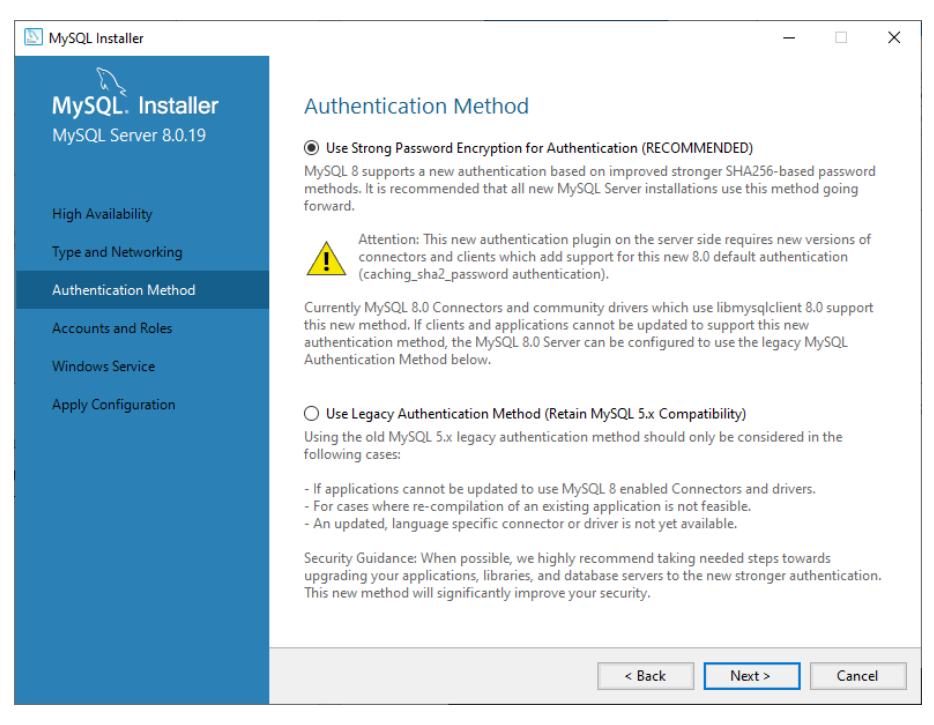

Figure 13 Installer. Authentication Method

- 2.1.2.11 In the "Accounts and Roles" tab, create a password that will be used to connect to the database server. For convention purpose, use the following password: ewis2020.
   (Figure 14)
- 2.1.2.12 Then click on "Add User". The following popup will appear (Figure 15) where you will type a user name (for convention, use **ewis\_student**) and a password for the new user (for convention, use **ewis2020**). Then click "Ok".
- 2.1.2.13 Now (in the same "Accounts and Roles" tab) click "Next".

| MySQL Installer                              |                                                                                  |                                 |                      | -                 |                            | ×       |
|----------------------------------------------|----------------------------------------------------------------------------------|---------------------------------|----------------------|-------------------|----------------------------|---------|
| MySQL. Installer<br>MySQL Server 8.0.19      | Accounts and Ro<br>Root Account Password<br>Enter the password for the<br>place. | DIES<br>root account. Please    | remember to store    | e this password i | n a secure                 |         |
| High Availability                            | MySQL Root Password:                                                             | •••••                           |                      |                   |                            |         |
| Type and Networking<br>Authentication Method | Repeat Password:                                                                 | Password strength               | n: Weak              |                   |                            |         |
| Accounts and Roles                           |                                                                                  |                                 |                      |                   |                            |         |
| Windows Service                              | MySQL User Accounts                                                              |                                 |                      |                   |                            |         |
| Apply Configuration                          | Create MySQL user accou<br>consists of a set of privile                          | unts for your users and<br>ges. | d applications. Assi | ign a role to the | user that                  |         |
|                                              | MySQL User Name                                                                  | Host                            | User Role            |                   | Add Us<br>Edit Us<br>Delet | er<br>e |
|                                              |                                                                                  |                                 | < Back               | Next >            | Canc                       | el      |

Figure 14 Installer. Accounts and Roles

| 🔊 MySQL User Ad | count           |                                  | × |
|-----------------|-----------------|----------------------------------|---|
| Please specify  | the user nan    | ne, password, and database role. |   |
| E 1             | User Name:      | ewis_student                     |   |
| Server          | Host:           | <all (%)="" hosts=""> ~</all>    |   |
|                 | Role:           | DB Admin v                       |   |
| 1               | Authentication: | MySQL                            |   |
| MySQL user ci   | edentials       |                                  |   |
|                 | Password:       | •••••                            |   |
| Confi           | rm Password:    | •••••                            |   |
|                 |                 | Password strength: Weak          |   |
|                 |                 |                                  |   |
|                 |                 | OK Cance                         |   |

Figure 15 Installer. Add User

2.1.2.14 In the "Windows Service" tab, leave everything as default and click on "Next". (Figure

| MvSOL Installer       |                                                                                                    |
|-----------------------|----------------------------------------------------------------------------------------------------|
| MySQL Server 8.0.19   | Windows Service<br>Configure MySQL Server as a Windows Service                                                                                                    |
| High Availability     | Windows Service Details<br>Please specify a Windows Service name to be used for this MySQL Server instance.<br>A unique name is required for each instance.                         |
| Type and Networking   | Windows Service Name: MySQL80                                                                                                    |
| Authentication Method | Start the MySQL Server at System Startup                                                                                                    |
| Accounts and Roles    |                                                                                                    |
| Windows Service       | Run Windows Service as<br>The MySQL Server needs to run under a given user account. Based on the security<br>requirements of your system you need to nick one of the options below. |
| Apply Configuration   | Standard System Account                                                                                                    |
|                       | Recommended for most scenarios.                                                                                                    |
|                       | 🔿 Custom User                                                                                                    |
|                       | An existing user account can be selected for advanced scenarios.                                                                                                    |
|                       |                                                                                                    |
|                       |                                                                                                    |
|                       |                                                                                                    |
|                       |                                                                                                    |

Figure 16 Installer. Windows Service

- 2.1.2.15 In the "Apply Configuration" tab, click on "Execute". (Figure 17)
- 2.1.2.16 Wait until the products are configured, then click on "Finish". (Figure 18)

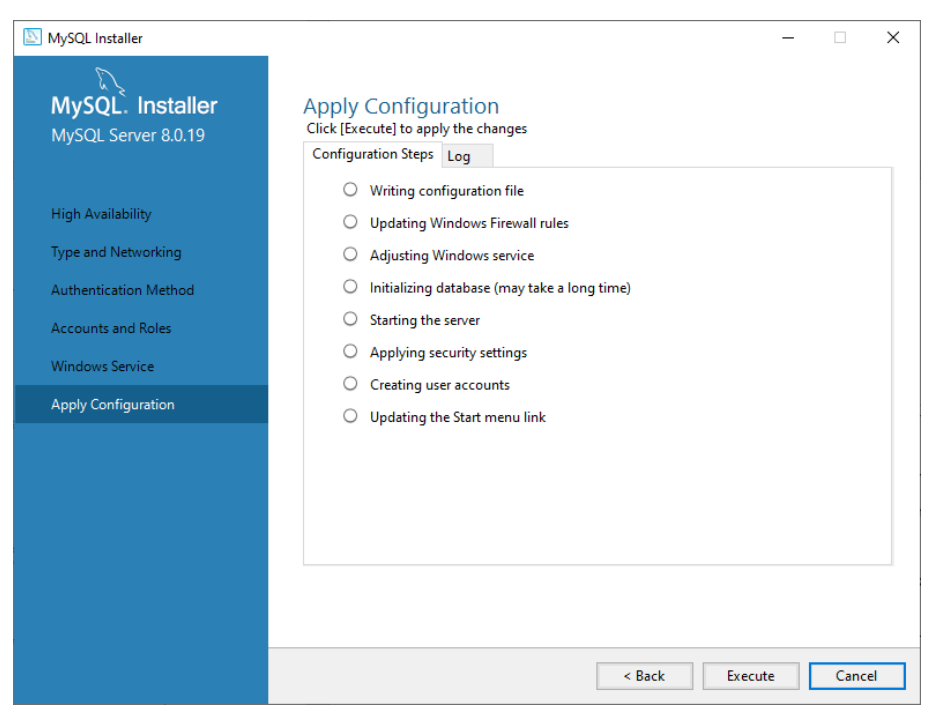

Figure 17 Installer. Apply Configuration

| SQL Installer                                                                                                    | - 🗆 X                                                                                                    |
|----------------------------------------------------------------------------------------------------|----------------------------------------------------------------------------------------------------|
| MySQL. Installer<br>MySQL Server 8.0.19                                                                                           | Apply Configuration<br>The configuration operation has completed.<br>Configuration Steps Log                                                                                                    |
| High Availability<br>Type and Networking<br>Authentication Method<br>Accounts and Roles<br>Windows Service<br>Apply Configuration | <ul> <li>Writing configuration file</li> <li>Updating Windows Firewall rules</li> <li>Adjusting Windows service</li> <li>Initializing database (may take a long time)</li> <li>Starting the server</li> <li>Applying security settings</li> <li>Creating user accounts</li> <li>Updating the Start menu link</li> </ul> |
|                                                                                                    | The configuration for MySQL Server 8.0.19 was successful.<br>Click Finish to continue.<br>Finish                                                                                                    |

Figure 18 Installer. Apply Configuration. Finish

2.1.2.17 You will be redirected to the "Product Configuration" tab, and you will see the MySQL
Server is now configured. Click on "Next" to configure the remaining products. (Figure 19)

| NySQL Installer                      |                                                                  | - 🗆 ×                                         |
|--------------------------------------|------------------------------------------------------------------|-----------------------------------------------|
| MySQL. Installer<br>Adding Community | Product Configuration We'll now walk through a configuration wiz | rard for each of the following products.      |
| Choosing a Setup Type                | You can cancel at any point if you wish to le<br>products.       | eave this wizard without configuring all the  |
| Installation                         | Product                                                          | Status                                        |
| Product Configuration                | MySQL Server 8.0.19<br>MySQL Router 8.0.19                       | Configuration complete.<br>Ready to configure |
| Installation Complete                | Samples and Examples 8.0.19                                      | Ready to configure                            |
|                                      | ٢                                                                | 3                                             |
|                                      |                                                                  | Next > Cancel                                 |

Figure 19 Installer. Product Configuration

- 2.1.2.18 In the "MySQL Router Configuration" click on "Finish". (Figure 20)
- 2.1.2.19 You will be redirected to the "Product Configuration" tab. Click on "Next" to configure the remaining products.

| SQL Installer              |                                                                                                    |            |            |                         | -         |       | × |  |
|----------------------------|----------------------------------------------------------------------------------------------------|------------|------------|-------------------------|-----------|-------|---|--|
| MySQL. Installer           | MySQL Route                                                                                                    | er Configu | ration     |                         |           |       |   |  |
| MySQL Router 8.0.19        | Bootstrap MySQL Router for use with InnoDB cluster<br>This wizard can bootstrap MySQL Router to direct traffic between MySQL applications and a<br>MySQL InnoDB cluster. Applications that connect to the router will be automatically directed to<br>an available read/write or read-only member of the cluster. |            |            |                         |           |       |   |  |
|                            |                                                                                                    |            |            |                         |           |       |   |  |
| MySQL Router Configuration | The boostrapping process requires a connection to the InnoDB cluster. In order to register<br>MySQL Router for monitoring, use the current Read/Write instance of the cluster.                                                                                                    |            |            |                         |           |       |   |  |
|                            | Hostname:                                                                                                    |            | <b>0</b> H | lost name or IP address | s is requ | ired. |   |  |
|                            | Port:                                                                                                    | 3310       |            |                         |           |       |   |  |
|                            | Management User:                                                                                                    | root       |            |                         |           |       |   |  |
|                            | Password:                                                                                                    |            | 0          | Test Connection         |           |       |   |  |
|                            | MySQL Router requires specification of a base port (between 80 and 65532). The first port is used<br>for classic read/write connections. The other ports are computed sequentially after the first port.<br>If any port is indicated to be in use, please change the base port.                                   |            |            |                         |           |       |   |  |
|                            | Classic MySQL protocol connections to InnoDB cluster:                                                                                                    |            |            |                         |           |       |   |  |
|                            | Read/Write:                                                                                                    | 6446       |            |                         |           |       |   |  |
|                            | Read Only:                                                                                                    | 6447       |            |                         |           |       |   |  |
|                            | MySQL X protocol connections to InnoDB cluster:                                                                                                    |            |            |                         |           |       |   |  |
|                            | Read/Write:                                                                                                    | 6448       |            |                         |           |       |   |  |
|                            | Read Only:                                                                                                    | 6449       |            |                         |           |       |   |  |
|                            |                                                                                                    |            |            |                         |           |       |   |  |
|                            |                                                                                                    |            |            | Finish                  |           | Cance | : |  |

Figure 20 Installer. MySQL Router Configuration

#### 2.1.2.20 In the "Connect to Server" tab, enter the root password: ewis2020

Then click on "Check". The status should turn green. Then click on "Next" and then, in "Apply Configuration" tab, click on "Execute". Wait until the configuration is applied then click "Finish". (Figure 21)

| MySQL Installer                          |                                                                                                    |                                                                   |              |             |                            | _                              |         | ×  |
|------------------------------------------|----------------------------------------------------------------------------------------------------|-------------------------------------------------------------------|--------------|-------------|----------------------------|--------------------------------|---------|----|
| MySQL. Installer<br>Samples and Examples | Со                                                                                                    | nnect To Serve                                                    | r            |             |                            |                                |         |    |
|                                          | Sele                                                                                                    | ct the MySQL server ins                                           | tances       | from the    | list to receive sample     | e schemas and dat              | ta.     |    |
| Connect To Server                        |                                                                                                    | Show MySQL Server instances that may be running in read-only mode |              |             |                            |                                |         |    |
| Apply Configuration                      |                                                                                                    | Server<br>MvSQL Server 8.0.19                                     | Port<br>3307 | Arch<br>X64 | Type<br>Stand-alone Server | Status<br>Connection succ      | ceeded. |    |
|                                          |                                                                                                    |                                                                   |              |             |                            |                                |         |    |
|                                          |                                                                                                    |                                                                   |              |             |                            |                                |         |    |
|                                          |                                                                                                    |                                                                   |              |             |                            |                                |         |    |
|                                          |                                                                                                    |                                                                   |              |             |                            |                                |         |    |
|                                          | Provide the credentials that should be used (requires root privileges).<br>Click "Check" to ensure they work. |                                                                   |              |             |                            |                                |         |    |
|                                          | User                                                                                                    | User name: root Credentials pro                                   |              |             | Credentials prov           | ovided in Server configuration |         |    |
|                                          | Pas                                                                                                    | sword:                                                            |              |             |                            |                                |         |    |
|                                          |                                                                                                    | Check                                                             | <b>~</b>     |             |                            |                                |         |    |
|                                          |                                                                                                    |                                                                   |              |             |                            |                                |         |    |
|                                          |                                                                                                    |                                                                   |              |             |                            |                                |         |    |
|                                          |                                                                                                    |                                                                   |              |             |                            | Next >                         | Cano    | el |

Figure 21 Installer. Connect to server

- 2.1.2.21 You will be redirected to the "Product Configuration" tab and everything is now configured. Click on "Next".
- 2.1.2.22 Congratulations! The installation is complete. Click on "Finish" and the installer will exit. (Figure 22)

Then, the MySQL Workbench will start automatically (wait for it) and you will be ready to connect to the database server and start working with databases.

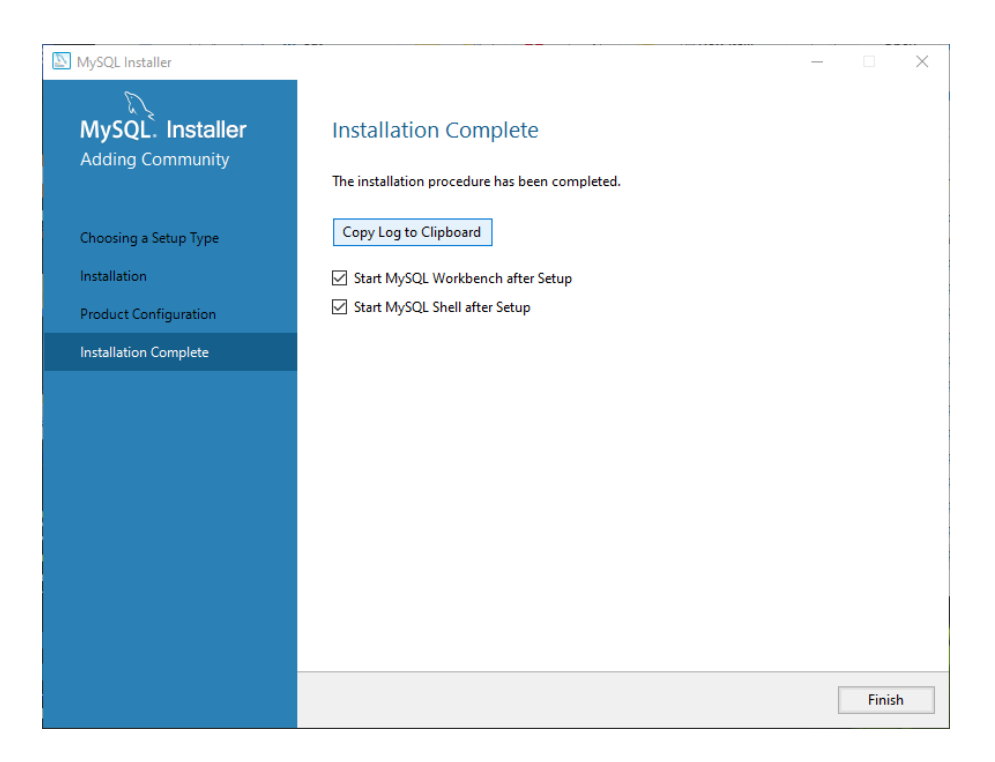

Figure 22 Installer. Installation Complete

## 2.2 Mac

For Mac, it's more simple and you can follow the steps at <u>https://ladvien.com/data-analytics-</u> mysql-localhost-setup/

The MySQL Workbench and method of connection is the same as in Windows version.